## Использование VBoxManage

#### Использование VBoxManage

VBoxManage list vms - список имеющихся машин VBoxManage startvm - команда запуска машины VBoxManage list runningvms - список запущенных машин Управление VirtualBox из консоли с помощью vboxmanage Просмотреть настройки VirtualBox: Изменение настроек, например, пути до каталога, гда хранятся виртуалки: Список поддерживаемых типов виртуалок: Создаем новую виртуалку: Меняем параметры ВМ — указываем количество памяти и тд: Создаем жесткий диск размером 10 Гб (место по дэфолту не преаллоцируется): Цепляем созданный жесткий диск к виртуалке: Цепляем к ВМ ISO-образ, с которого будет происходить установка системы: Включаем доступ к BM по VNC: Я лично для подключения использую TigerVNC (форк TightVNC): Чтобы каждый раз не вводить пароль, можно сказать: Посмотреть свойства виртуальной машины (узнать номер порта VNC): Запустить виртуалку... Запуск на десктопе Запуск на на сервере и будем подключаться по VNC Для некоторых систем установочный диск отключается от ВМ автоматически по окончанию установки. Если этого не произошло, говорим: Pause, Resume, Poweroff: Проброс портов настраивается так (ВМ должна быть остановлена): После этого в виртуалку можно будет зайти по SSH таким образом: Просмотр списка правил перенаправления портов: Удаление правила: Список всех виртуалок: Список работающих виртуалок: Переименовать ВМ (при этом переименовывается и ее каталог): Создать полный клон ВМ: Список NAT-сетей: Создание новой сети: Редактирование сети: Удаление сети: Подключение виртуалок к NAT-сети: Удалить виртуалку и все ассоциированные с ней файлы, в том числе и диски: Экспорт: Импорт: Или, с переопределением имени: Установить гостевую ОС

### VBoxManage list vms - список имеющихся машин

#### команда

VBoxManage list vms

```
1 "Windows 10" {3d355328-a9ff-4514-acf2-5e35f321b328}
2 "Ubuntu 18.04 server" {3ad61441-1a24-4809-b1b9-cf62fd6bc3e3}
3 "<inaccessible>" {6b79ef35-7335-437f-b8d4-da9846c77ac6}
4 "<inaccessible>" {9258d297-c143-4426-ac52-539e5a374998}
5 "<inaccessible>" {fcff38f7-f4a3-4eb6-80de-26571a6de7d8}
6 "Ubuntu-18.04.3-live-server" {07d85140-5d86-4d4d-8964-d30f066d33cb}
```

### VBoxManage startvm - команда запуска машины

команда

VBoxManage startvm 07d85140-5d86-4d4d-8964-d30f066d33cb --type headless

#### результат

```
Waiting for VM "07d85140-5d86-4d4d-8964-d30f066d33cb" to power on...
VM "07d85140-5d86-4d4d-8964-d30f066d33cb" has been successfully started.
```

# VBoxManage list runningvms - список запущенных машин

команда

```
VBoxManage list runningvms
```

вывод

"Ubuntu-18.04.3-live-server" {07d85140-5d86-4d4d-8964-d30f066d33cb}

# Управление VirtualBox из консоли с помощью vboxmanage

Такие решения, как LXC и KVM, не всегда удобны, потому что они работают только под Linux. Используя их, вы не можете передать виртуалки пользователям каких-нибудь MacOS или Windows. По этой причине, а также потому что на практике у еще не возникало необходимости запускать больше пяти BM одновременно, и все еще предпочитаю VirtualBox. Им можно управлять из консоли при помощи Vagrant, но Vagrant всегда делал чуть-чуть не то, что на самом деле было нужно. Например, чтобы по дэфолту все виртуалки всегда были в одной NAT-сети, без какой-либо правки Vagrantfile'ов. Все это сподвигло к изучению «родных» утилит VirtualBox, в частности, **vboxmanage**.

Давайте же посмотрим, как все, что вы когда-либо можете захотеть от виртуалок, делается с помощью vboxmanage.

#### Просмотреть настройки VirtualBox:

```
vboxmanage list systemproperties
```

## Изменение настроек, например, пути до каталога, гда хранятся виртуалки:

1 vboxmanage setproperty machinefolder /home/eax/virtualbox

#### Список поддерживаемых типов виртуалок:

```
    vboxmanage list ostypes
    vboxmanage list ostypes | egrep ^ID
```

#### Создаем новую виртуалку:

```
1 vboxmanage createvm --name ubuntu1604 --ostype Ubuntu_64 --register
```

## Меняем параметры ВМ — указываем количество памяти и тд:

```
vboxmanage modifyvm ubuntu1604 --cpus 1 --memory 512 --audio none \
--usb off --acpi on --boot1 dvd --nic1 nat
```

# Создаем жесткий диск размером 10 Гб (место по дэфолту не преаллоцируется):

```
1 vboxmanage createhd \
2 --filename /home/eax/virtualbox/ubuntu1604/ubuntu1604.vdi \
3 --size 10000
```

#### Цепляем созданный жесткий диск к виртуалке:

```
1 vboxmanage storagectl ubuntu1604 --name ide-controller --add ide
2 vboxmanage storageattach ubuntu1604 --storagectl ide-controller \
3 --port 0 --device 0 --type hdd \
4 --medium /home/eax/virtualbox/ubuntu1604/ubuntu1604.vdi
```

### Цепляем к ВМ ISO-образ, с которого будет происходить установка системы:

```
vboxmanage storageattach ubuntu1604 --storagectl ide-controller \
    --port 0 --device 1 --type dvddrive \
    --medium /home/eax/data/iso/ubuntu-16.04.1-server-amd64.iso
```

### Включаем доступ к ВМ по VNC:

| 1 | vboxmanage modifyvm ubuntu1604vrde on                                      |
|---|----------------------------------------------------------------------------|
| 2 | vboxmanage modifyvm ubuntu1604vrdeaddress 127.0.0.1                        |
| 3 | vboxmanage modifyvm ubuntu1604vrdeport 3001                                |
| 4 | <pre>vboxmanage modifyvm ubuntu1604vrdeproperty VNCPassword="secret"</pre> |

## Я лично для подключения использую TigerVNC (форк TightVNC):

1 vncviewer localhost:3001

Чтобы каждый раз не вводить пароль, можно сказать:

vncpasswd ./vnc.password

... и всегда использовать этот файл: vncviewer localhost:3001 PasswordFile=/home/eax/temp/vnc.password

## Посмотреть свойства виртуальной машины (узнать номер порта VNC):

1 vboxmanage showvminfo ubuntu1604 | grep VRDE

## Запустить виртуалку...

## Запуск на десктопе

vboxmanage startvm ubuntu1604

## Запуск на на сервере и будем подключаться по VNC

vboxmanage startvm --type headless ubuntu1604

Для некоторых систем установочный диск отключается от ВМ автоматически по окончанию установки. Если этого не произошло, говорим:

```
vboxmanage storageattach archlinux1 --storagectl ide-controller \
--port 0 --device 1 --type dvddrive --medium emptydrive
```

### Pause, Resume, Poweroff:

vboxmanage controlvm archlinux1 pause
 vboxmanage controlvm archlinux1 resume
 vboxmanage controlvm archlinux1 poweroff

## Проброс портов настраивается так (ВМ должна быть остановлена):

vboxmanage modifyvm ubuntu1604 --natpf1 "ssh-forwarding,tcp,,22001,,22"

После этого в виртуалку можно будет зайти по SSH таким образом:

```
1 ssh -p 22001 username@localhost
```

Просмотр списка правил перенаправления портов:

```
1 vboxmanage showvminfo ubuntu1604 | grep Rule
```

#### Удаление правила:

1 vboxmanage modifyvm ubuntu1604 --natpf1 delete ssh-forwarding

### Список всех виртуалок:

```
1 vboxmanage list vms
2 vboxmanage list vms --long | egrep '^(Name|State)'
```

### Список работающих виртуалок:

```
1 vboxmanage list runningvms
```

## Переименовать ВМ (при этом переименовывается и ее каталог):

1 vboxmanage modifyvm ubuntu1604 --name ubuntu1

### Создать полный клон ВМ:

1 vboxmanage clonevm ubuntu1 --name ubuntu2 --register

### Список NAT-сетей:

1 vboxmanage natnetwork list

### Создание новой сети:

vboxmanage natnetwork add --netname UbuntuNat --network 10.0.4.0/24 \
 --enable --dhcp on --ipv6 off

#### Редактирование сети:

vboxmanage natnetwork modify --netname UbuntuNat --ipv6 on

#### Удаление сети:

vboxmanage natnetwork remove --netname UbuntuNat

#### Подключение виртуалок к NAT-сети:

vboxmanage modifyvm ubuntu1 --nic2 natnetwork --nat-network2 UbuntuNat vboxmanage modifyvm ubuntu2 --nic2 natnetwork --nat-network2 UbuntuNat

Важно! Скорее всего, гостевая операционная система окажется не настроена для использования второго интерфейса, если вы добавили его после установки. В Ubuntu для добавления нового интерфейса нужно отредактировать файл /etc/network/interfaces.

## Удалить виртуалку и все ассоциированные с ней файлы, в том числе и диски:

vboxmanage unregistervm ubuntu2 --delete

#### Экспорт:

vboxmanage export ubuntu2 --output ubuntu2.ova

#### Импорт:

vboxmanage import ubuntu2.ova

#### Или, с переопределением имени:

vboxmanage import ubuntu2.ova --vsys 0 --vmname ubuntu2

Это, разумеется, далеко не полный список возможностей **vboxmanage**. Например, мы не рассмотрели использование снапшотов, соединение машин при помощи последовательного порта (например, для отладки ядра операционной системы), работу с разделяемыми каталогами, и многе другое.

Подробности вы найдете в официальной документации и vboxmanage --help.

## Установить гостевую ОС

apt-get install dkms build-essential linux-headers-generic

Подключить образ диска в дисковод гостевой ОС: Устройства — Подключить образ диска дополнений гостевой ОС. Этот образ входит в поставку основного дистрибутива — скачивать дополнительно его не нужно.

Смонтировать устройство в файловую систему, если это не произошло автоматически.

1 mkdir /media/cdrom
2 mount /dev/sr0 /media/cdrom

#### Запустить скрипт-установщик.

1 cd /media/cdrom

2

./VBoxLinuxAdditions.run